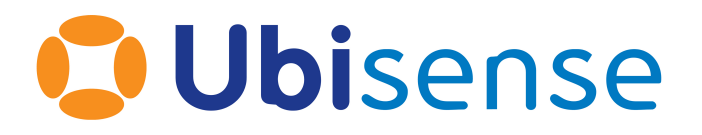

# SmartSpace<sup>®</sup> Ubisense Health Monitoring Config

From version 3.7

Ubisense Limited, St Andrew's House, St Andrew's Road, Cambridge CB4 1DL, United Kingdom.

Telephone: +44 (0)1223 535170. Website: https://www.ubisense.com

Copyright © 2023, Ubisense Limited 2014 - 2023. All Rights Reserved. You may not reproduce this document in whole or in part without permission in writing from Ubisense at the following address:

Ubisense Limited St Andrew's House St Andrew's Road Cambridge CB4 1DL United Kingdom

Tel: +44 (0)1223 535170

#### WWW: https://www.ubisense.com

All contents of this document are subject to change without notice and do not represent a commitment on the part of Ubisense. Reasonable effort is made to ensure the accuracy of the information contained in the document. However, due to on-going product improvements and revisions, Ubisense and its subsidiaries do not warrant the accuracy of this information and cannot accept responsibility for errors or omissions that may be contained in this document.

Information in this document is provided in connection with Ubisense products. No license, express or implied to any intellectual property rights is granted by this document.

Ubisense encourages all users of its products to procure all necessary intellectual property licenses required to implement any concepts or applications and does not condone or encourage any intellectual property infringement and disclaims any responsibility related thereto. These intellectual property licenses may differ from country to country and it is the responsibility of those who develop the concepts or applications to be aware of and comply with different national license requirements.

UBISENSE<sup>®</sup>, the Ubisense motif, SmartSpace<sup>®</sup> and AngleID<sup>®</sup> are registered trademarks of Ubisense Ltd. DIMENSION4<sup>™</sup> and UB-Tag<sup>™</sup> are trademarks of Ubisense Ltd.

Windows<sup>®</sup> is a registered trademark of Microsoft Corporation in the United States and/or other countries. The other names of actual companies and products mentioned herein are the trademarks of their respective owners.

# Contents

| Overview of Health monitoring                | 2 |
|----------------------------------------------|---|
| Audience                                     | 2 |
| Health Monitoring Architecture               | 3 |
| Configuring Health Monitoring                | 5 |
| Requirements                                 | 5 |
| SmartSpace, DIMENSION4 and ACS Configuration | 5 |
| Installation                                 | 6 |
| Configuring Third Party Software             | 8 |
| Prometheus                                   | 8 |
| Grafana                                      | 9 |
| Connect to Prometheus                        | 9 |
| Load Sample Dashboards1                      | 0 |
| Metrics and Sample Dashboards1               | 2 |

# **Overview of Health monitoring**

This document describes the features and suggested configuration of health monitoring in SmartSpace 3.3 and later, including DIMENSION4 sensor and tag health, and ACS. Recording and analyzing system health is often a requirement for enterprise location system deployments. Threshold conditions can be set up to trigger pro-active support before the system fails, and the availability of recorded health data can speed up the diagnosis and correction of issues.

### Audience

This guide should be read by those who will be setting up or maintaining a SmartSpace system, and want to provide monitoring of the status and performance of the system over time.

# Health Monitoring Architecture

The health monitoring architecture is designed to provide isolation between monitoring and operation of the SmartSpace platform, so that health monitoring has minimal impact on operational resources. It is also designed to be modular so that it composes with the particular product features that the customer has licensed, and to scale to large volumes of recorded data if that is required.

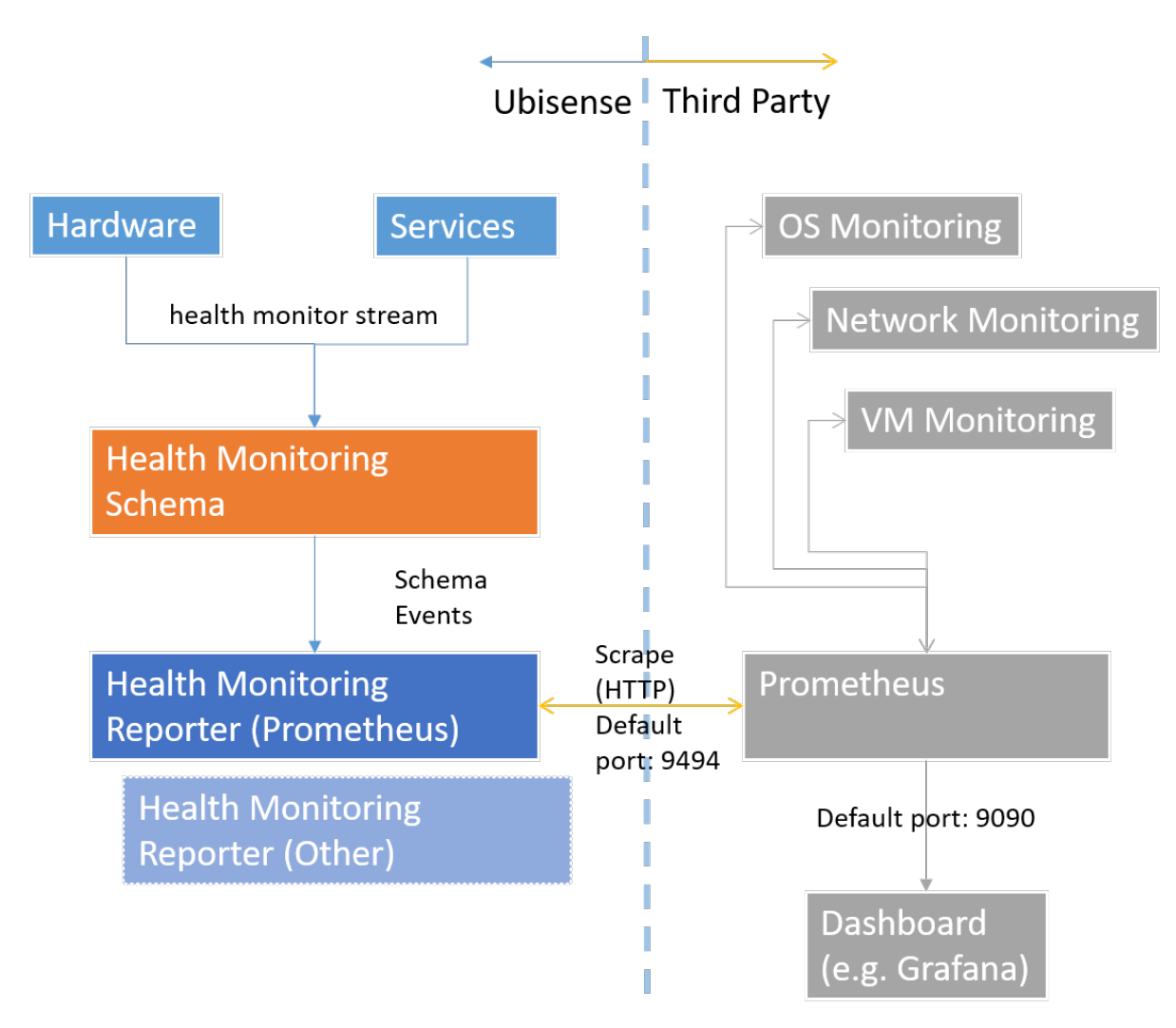

The architecture of health monitoring in SmartSpace

Internally, various components of the SmartSpace system deliver measurements periodically to a central health monitoring service (Ubisense/IT support/Health metrics server), where they are transiently recorded in a schema. The delivery protocol uses UDP to a configured address and port, and is low cost and unreliable – packets can be dropped if the network or server is highly loaded.

Separate services then expose the recorded measurements to be scraped periodically by an external metrics database system. In this release the only format supported is Prometheus. This is provided by the service Ubisense/IT support/Health metrics reporter.

# **Configuring Health Monitoring**

# Requirements

Health monitoring requires SmartSpace 3.3.6718 or later, and is also supported by DIMENSION4 1.4 or later (sensor software later than 2586).

# SmartSpace, DIMENSION4 and ACS Configuration

To configure health monitoring, first configure SmartSpace, DIMENSION4 and ACS as necessary. We recommend this is done before installing the health monitoring software, so no extra service or sensor restarts are required. The following configuration parameters are used:

#### health\_mcast\_addr

The address to which measurements are sent. This should either be a multicast address, or should be the unicast address or DNS name of the server on which the service "Ubisense/IT support/Health metrics server" is deployed. Default value: 239.255.255.252

#### health\_mcast\_port

The port to which measurements are sent. This must be available on the server on which service "Ubisense/IT support/Health metrics server" is deployed, and must not be blocked by a firewall. Set this to 0 to disable all sending of health measurements. Default value: 12019

**Note:** In versions earlier than 3.7, the default value for health\_mcast\_port was 49976. The new default of 12019 is outside the recommended dynamic port range for Ubisense servers, preventing a possible failure of services to start. If health\_mcast\_port is not configured in your system, and you have DIMENSION4 sensors running D4 software earlier than 3.7, then you should explicitly configure health\_mcast\_port to 12019, and reboot the sensors after deploying this release, otherwise the sensors will not report their health metrics.

#### health\_reporter\_port

The port on which the health metrics are exposed for scraping by Prometheus. The service "Ubisense/IT support/Health metrics reporter" listens on this port for HTTP get requests from Prometheus, and responds with the current values of all metrics. Default value: 9494

#### health\_reporter\_interface

As originally delivered, the health monitoring reporter service would bind to either localhost (in standalone mode) or all external ip addresses (in non-standalone mode). Now by default, it binds

to any interface. To bind to a specific interface, set the "health\_reporter\_interface" to the ip address of the interface you require.

### Installation

The IT support component must be licensed for release 3.3 or later. To ensure this is enabled, check **Platform Control/Licenses**, and open Valid licenses. You should see Health monitoring as one of the valid licenses.

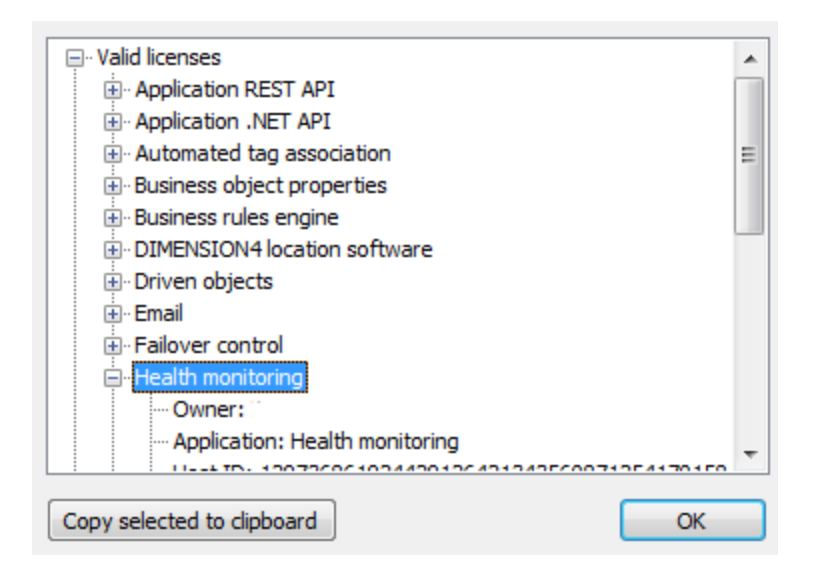

Now use **Service Manager/INSTALL SERVICE**, and open the SmartSpace distribution packages folder. Select the Health monitoring feature, and click Install.

For DIMENSION4 sensor support, upgrade to a version of the Dimension 4 software that supports health monitoring, and reboot sensors so they are running the correct software version.

Verify that monitoring is working by visiting http://<server>:9494/metrics in a browser, where server is the host on which the "Ubisense/IT support/Health monitoring reporter service" is deployed. You should see a text response containing some metric values.

| long:9494/metrics ×                                                                                                    |
|----------------------------------------------------------------------------------------------------|
| ← → C ③ long:9494/metrics                                                                                                    |
| <pre># TYPE ubisense_service_total_rows gauge ubisense_service_total_rows{cell="Location Cell 00001",schema_name="04007zPqpXt6f6qB0008am000Fi%ULocation%CellData"} 83 1517571822611 ubisense service total rows{cell="Location Cell 00002",schema name="04007zPqpXt6f6qB0008am000Gl%Aggregation%Aggregated"} 32 1517571825554</pre>                                                                                                    |
| <pre>ubisense_service_total_rows{cell="Location Cell 00001",schema_name="04007zPqpXt6fGqB0008am000Fi%Aggregation%Aggregated"} 83 1517571826343<br/>ubisense_service_total_rows{cell="Geometry Cell 00001",schema_name="04007zPqpXt6fGqB0008am000Ei%Aggregation%Aggregated"} 115 1517571826343<br/>ubisense_service_total_rows{cell="Site",schema_name="UServiceAddmin%SiteConfig"} 382 1517571829134<br/>ubisense_service_total_rows{cell="Site",schema_name="UServiceAddmin%SiteConfig"} 382 151757182044</pre> |
| <pre>ubisense_service_total_rows{cell="Site",schema_name="Umonitorrainertontainsstate" } 16 1517/571052014<br/>ubisense_service_total_rows{cell="Site",schema_name="04007zPqpV38CSUB0000YG00002%UAssertionStore%Data%URobustLocation"} 20 1517571842049<br/>ubisense_service_total_rows{cell="Site",schema_name="ULocationSystem%TagStatus"} 1172 1517571842753<br/>ubisense_service_total_rows{cell="Site",schema_name="ULocation%PerformanceData"} 4 1517571842096</pre>                                       |
| ubisense_service_total_rows{cell="Site",schema_name="UTransfer%Config"} 9 1517571844049<br>ubisense_service_total_rows{cell="Site",schema_name="Aggregation%Aggregated"} 115 1517571868947<br>ubisense_service_total_rows{cell="Site",schema_name="UTESInternal%DB"} 147 1517572027520                                                                                                    |
| <pre>ubisense_service_total_rows{cell="Site",schema_name="UCell%Config"} 11 1517572027780 ubisense_service_total_rows{cell="Site",schema_name="UPerm%Config"} 11 1517572029520 ubisense_service_total_rows{cell="Site",schema_name="UProxyConfig%RoutingSchema"} 0 1517572029563</pre>                                                                                                    |
| ubisense service total rows{cell="Site",schema_name="UlicenseWData"} 30 1517572030773                                                                                                    |

# **Configuring Third Party Software**

The third party software can be run on a separate server from the rest of the Ubisense SmartSpace system, to provide maximum isolation. Prometheus, while normally very efficient, can use a significant amount of memory and disk IO, when large queries are run and on startup, so it is not recommended for a production system to use the same server.

# Prometheus

Prometheus is a widely used open source monitoring solution available under the Apache 2 license. There is extensive documentation on installing and configuring Prometheus on the web site <u>https://prometheus.io/</u> from which the software can be downloaded for free. In this guide we will describe a simple installation of Prometheus, but for production use we recommend consulting the documentation especially the section on Storage configuration. Prometheus uses disk storage by default, and this may be suitable for production use depending on requirements, but it can also be configured to use remote storage integrations.

The simple Prometheus configuration file, **ubisense.yml**, looks like this:

```
# global configuration
global:
    # Set the scrape interval to every 15 seconds.
    scrape_interval: 15s
    # Evaluate rules every 15 seconds.
    evaluation_interval: 15s
    # scrape_timeout is set to the global default (10s).
# A scrape configuration for Ubisense SmartSpace, with the health
# monitor reporting service running on "ubicorel".
scrape_configs:
    - job_name: 'ubisense'
    static_configs:
        - targets: ['ubicore1:9494']
```

If you copy this example, ensure you retain the correct indentation in the code. Otherwise the configuration will fail.

To run Prometheus, execute:

i.

```
prometheus.exe --config.file=ubisense.yml
```

Now check that Prometheus is available on its default port by browsing to http://localhost:9090/

Note that Prometheus can be used to capture other data such as server CPU/Memory and disk, and these can be incorporated into the monitoring dashboards. See the online help for details.

# Grafana

Grafana is a widely used time series analytics and dashboard building front-end for Prometheus. It is also open source and is available from <u>https://grafana.com/</u> under the Apache 2 license. For production configuration, see the installation documentation. This guide is a simple configuration for getting started.

Download and run Grafana – all configuration can be done inside the web site, which by default is on <u>http://localhost:3000/</u>. Login in as admin:admin (the defaults – these can be changed by using a config file).

### **Connect to Prometheus**

Add Prometheus as a data source. Select "create your first datasource" from the home page. Call the datasource "Prometheus" (careful to spell this correctly, as it is referenced with this name in the sample dashboards), with Type "Prometheus". Under HTTP settings, set the URL to <u>http://localhost:9090</u>, and set Access to "proxy". Click Add.

| Add data source   |                         |  |  |
|-------------------|-------------------------|--|--|
| Config            | Dashboards              |  |  |
| Name              | Prometheus 🕚 Default 🕑  |  |  |
| Туре              | Prometheus 🗸            |  |  |
| HTTP settings     |                         |  |  |
| URL               | http://localhost:9090 0 |  |  |
| Access            | proxy 👻 🖲               |  |  |
| HTTP Auth         |                         |  |  |
| Basic Auth        | With Credentials        |  |  |
| TLS Client Auth   | With CA Cert 0          |  |  |
| Skip TLS Verifica | ation (Insecure)        |  |  |
| Scrape interval   |                         |  |  |
| Add               | Cancel                  |  |  |

### Load Sample Dashboards

Sample dashboard configurations are available in the **Application Manager**. Go to the **DOWNLOADABLES** task and select

IT support/Health metrics sample dashboards. In the Grafana web site, select Dashboards/Import

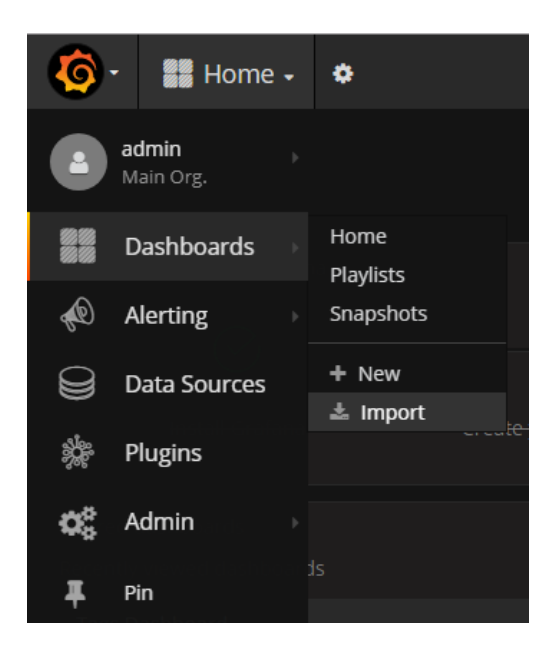

Now select Upload .json file. Navigate to one of the .json files, and upload it. You should see a working dashboard.

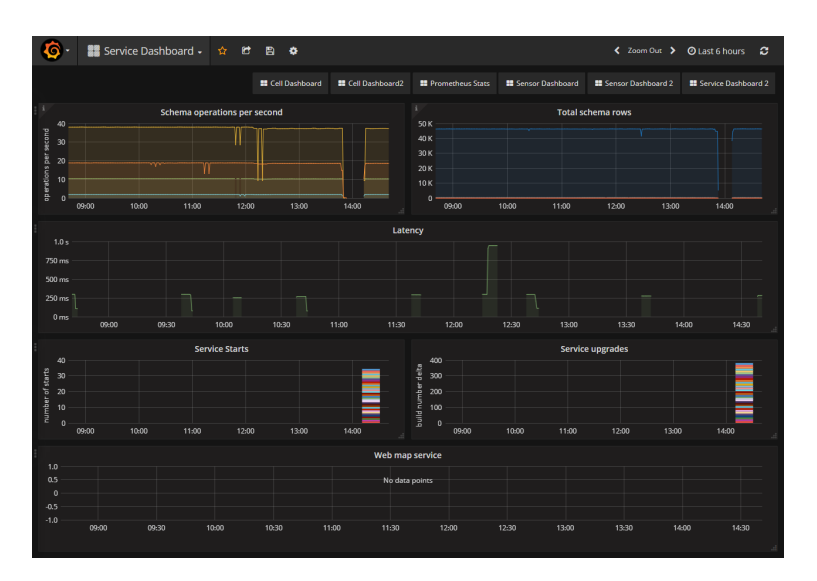

# Metrics and Sample Dashboards

The following are available on the *Ubisense Downloads Portal*:

- Zipfiles of sample Grafana dashboards on the Dashboards page for
  - SmartSpace and DIMENSION4
  - ACS
  - Location quality monitoring
- A spreadsheet giving details of the metrics provided (these can be browsed using the standard Grafana interface)